# Guide de suivi e-learning Formation Habilitante

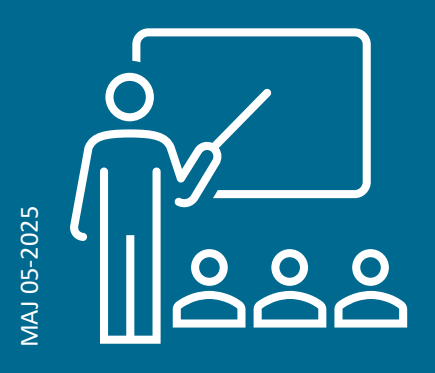

Espace Pédagogique

Modules <u>Types d'activités</u>

ivités Outils de suivi

**Bonnes pratiques** 

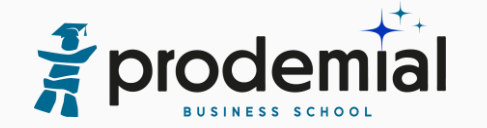

## Accès au site e-pbs

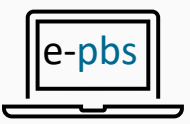

#### Q 🚰 myprodemial $\equiv$ Applications Rechercher un document, une information, une vidéo... Depuis **MyProdémial** 品 Accueil Bienvenue sur MyProdémial Jeudi 14 Novembre 2024 俞 Administratif Menu à gauche Stellium Financement : Indisponibilité du standard téléphonique chaque matin jusqu'au 29/11 Le standard téléphonique de Stellium Financement sera fermé chaque matin jusqu'au vendredi 29 Novembre 2024. Merci de votre « Formations PBS » æ Solutions patrimonles compréhension . . . ۲ı Investisseurs × Vos premiers pas **M** Formations PBS ~ 1 - Je commence à me former au Centre de Formation de Prodémial > Acheter une formation Suivre une formation PBS Suivre une formation PBS PBS 2 - Je découvre mes outils > 慾 Formations terrain 3 - Je déclare mon activité, mon entreprise >

Espace Pédagogique Modules Types d'activités Outils de suivi Bonnes pratiques

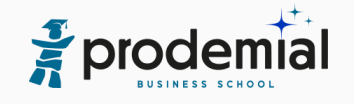

# Espace pédagogique

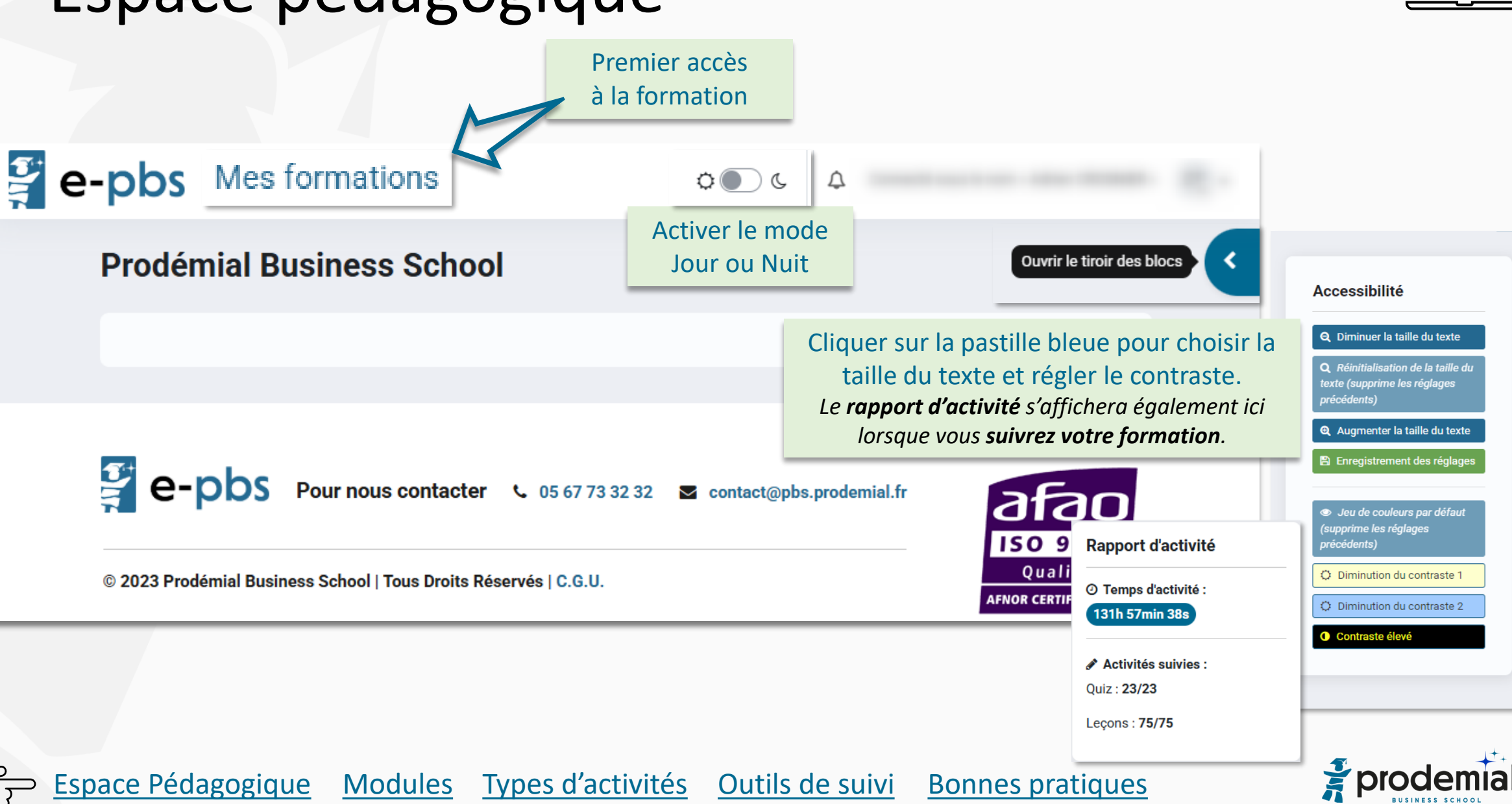

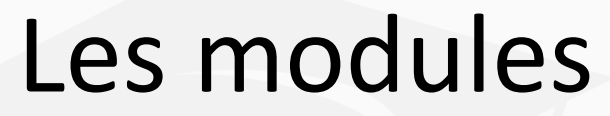

La formation est à suivre en ligne. Elle se décline en modules.

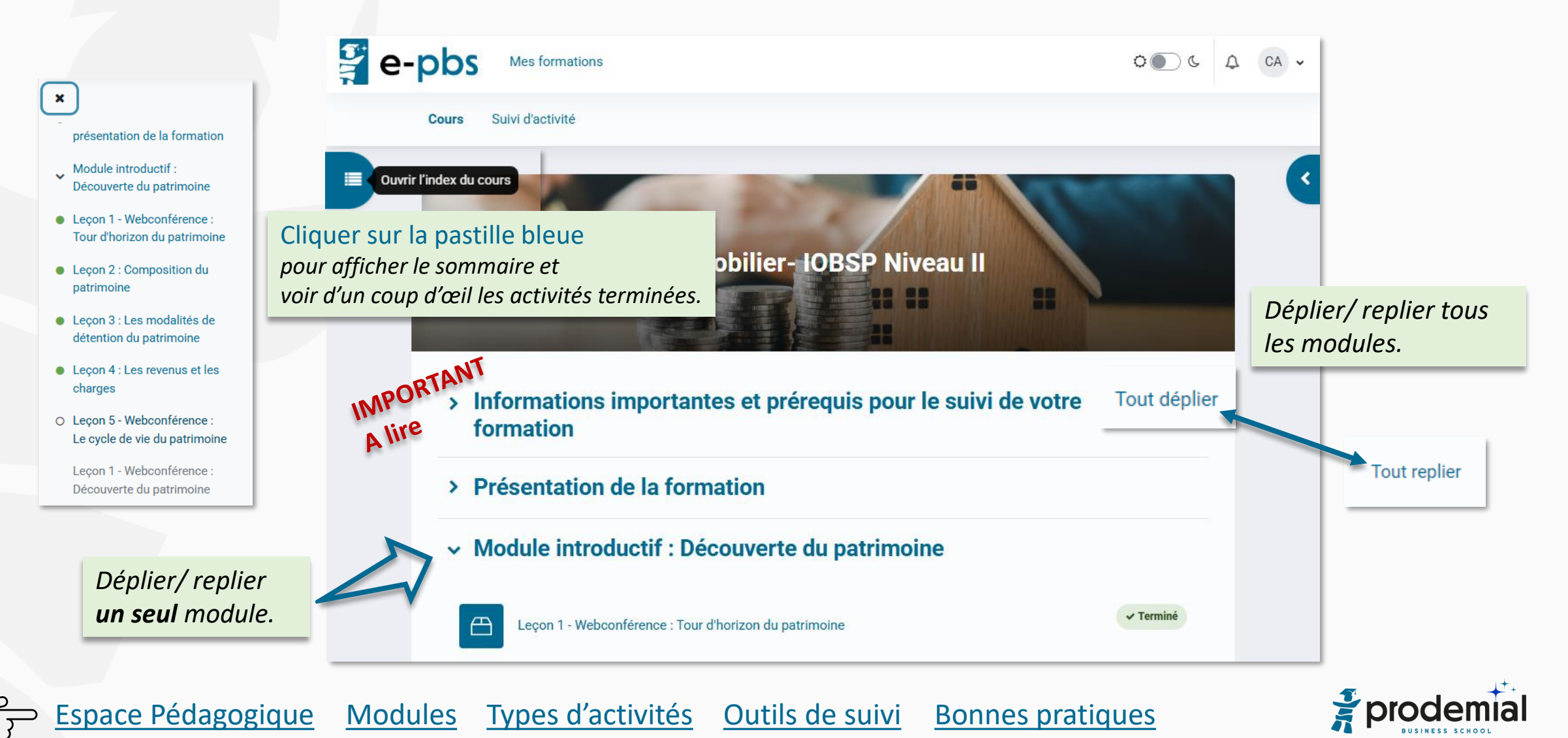

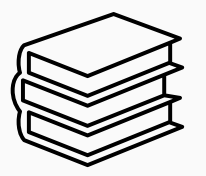

### Les modules

Cours

Espace Pédagogique

#### L'accès à chaque module intervient sous conditions :

- ✓ Toutes les leçons des précédents modules terminées
- ✓ Quiz faits avec taux de réussite minimum atteint
- ✓ Temps d'apprentissage respecté
- > Module I Module général Environnement et pratiques professionnelles
- Module II Module général Environnement juridique du client a

#### Non disponible à moins que

Suivi d'activité

- Vous ayez passé 8 heures sur le cours.
- Vous obteniez une note plus élevée qu'un certain score dans Accès quiz Module 1

> Module introductif : Découverte du patrimoine

✓ Module III - Module général - Connaissances générales sur le crédit ▲

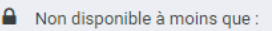

- Vous ayez passé 15 heures sur le cours
- Vous obteniez une note plus élevée qu'un certain score dans Accès qui

Modules

Vous obteniez une note plus élevée qu'un certain score dans Accès qui

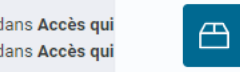

Types d'activités

#### Leçon 4 : Les revenus et les charges

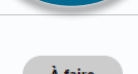

Leçon 5 - Webconférence : Le cycle de vie du patrimoine

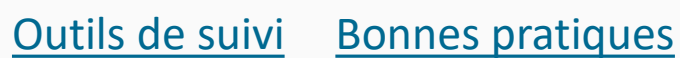

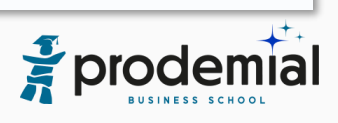

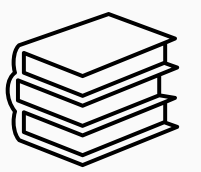

# Activités proposées

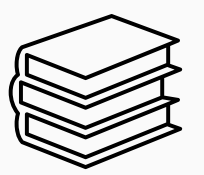

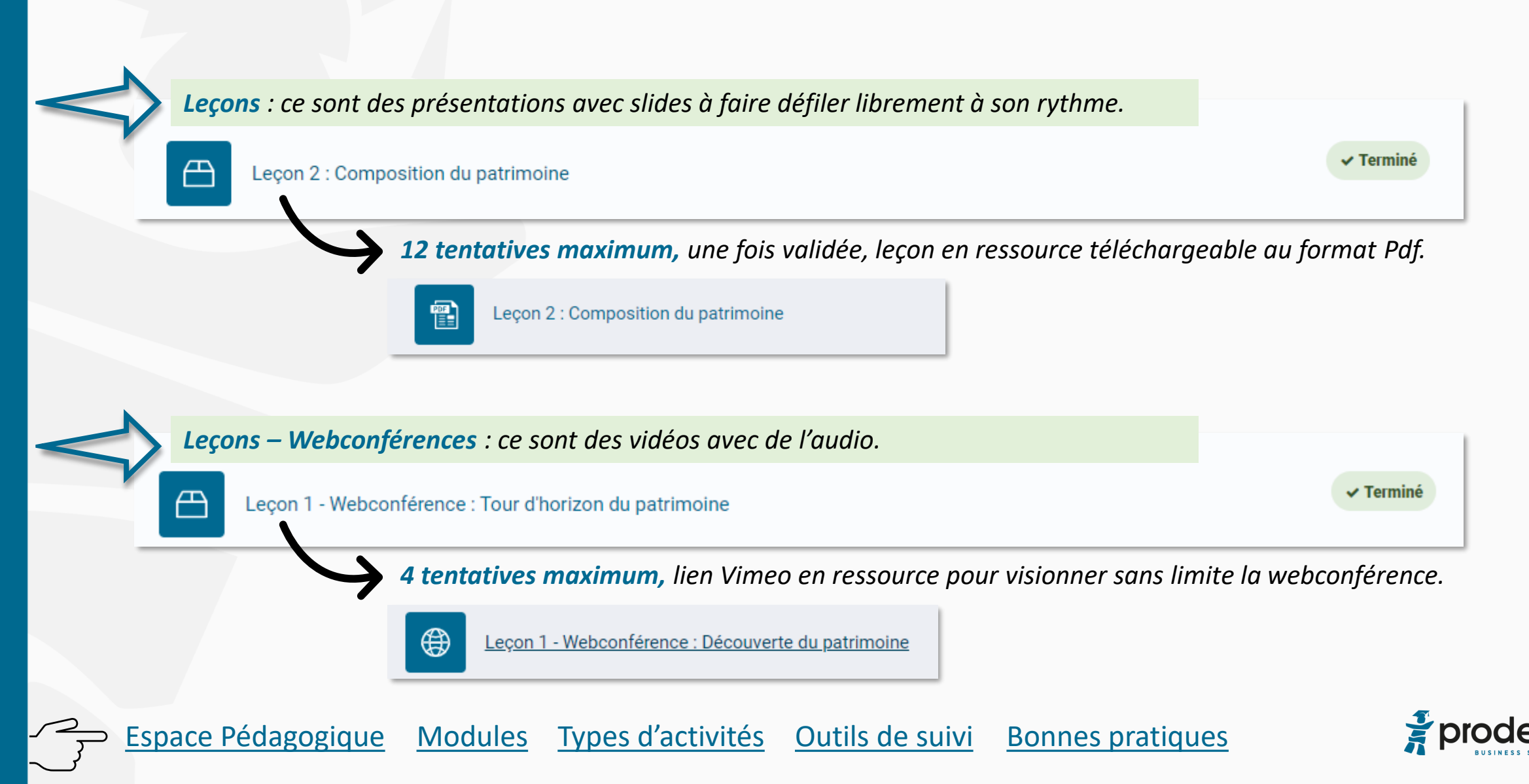

## Activités proposées

Espace Pédagogique

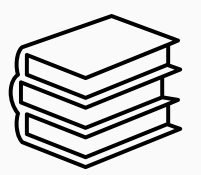

Quiz : Question à Choix Multiples, une réponse correcte. Porte sur un Module. À faire  $\[ \]$ Accès quiz - Module 1 Pas de limitation, à faire autant de fois que vous le souhaitez. /! Taux minimum requis pour accéder au module suivant. Navigation du test Question 3 En l'absence de contrat de mariage, le régime matrimonial des époux est obligatoirement Incorrect Veuillez choisir une réponse. Note de 0,00 si 1.00 7 8 La communauté réduite aux acquêts Marquer la La séparation réduite aux acquêts uestior Terminer la relecture La séparation de biens La communauté universelle X Cf : M2L1 La réponse correcte est : La communauté réduite aux acquêts

Outils de suivi

**Bonnes pratiques** 

Modules Types d'activités

Feedback pour chaque question. Revoir les leçons concernées par une réponse fausse et refaire le Quiz

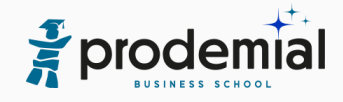

# Activités proposées

Espace Pédagogique

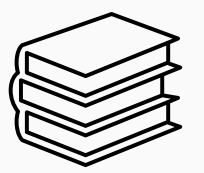

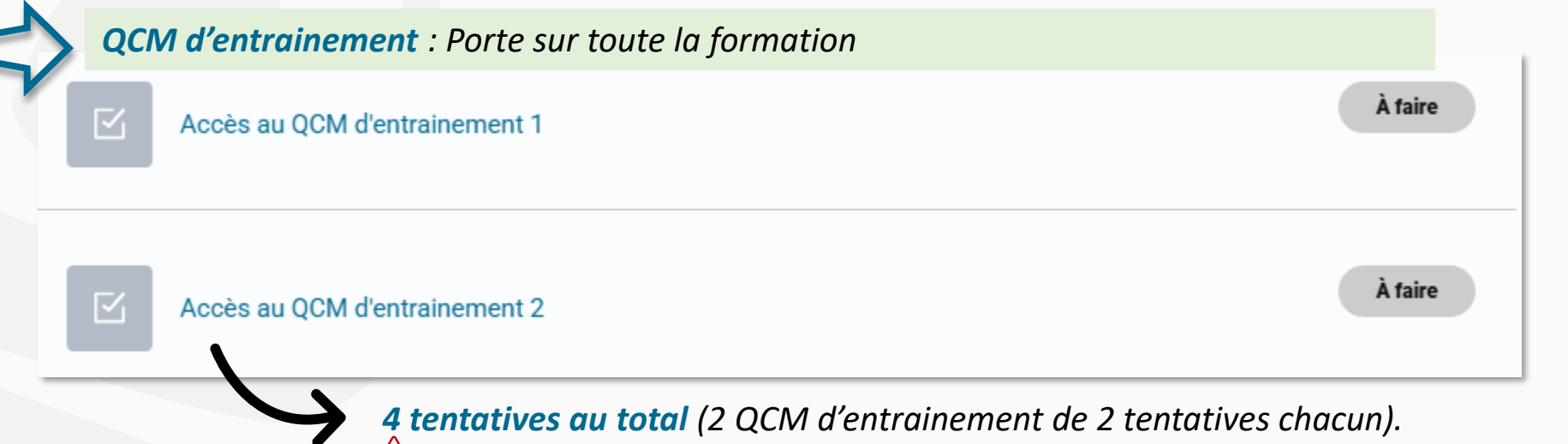

🗥 Taux minimum requis pour accéder au QCM de validation des connaissances.

Outils de suivi

**Bonnes pratiques** 

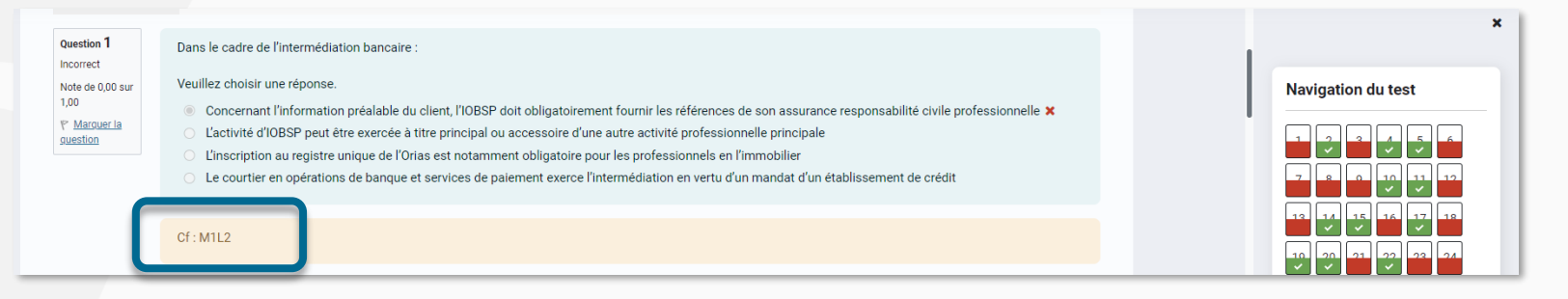

Types d'activités

Modules

Feedback pour chaque question.

*Référence de la leçon concernée : c'est à vous de trouver la réponse (dans les cours) !* 

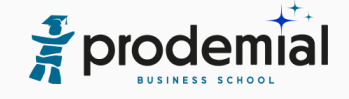

# QCM de validation des connaissances

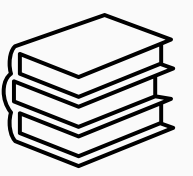

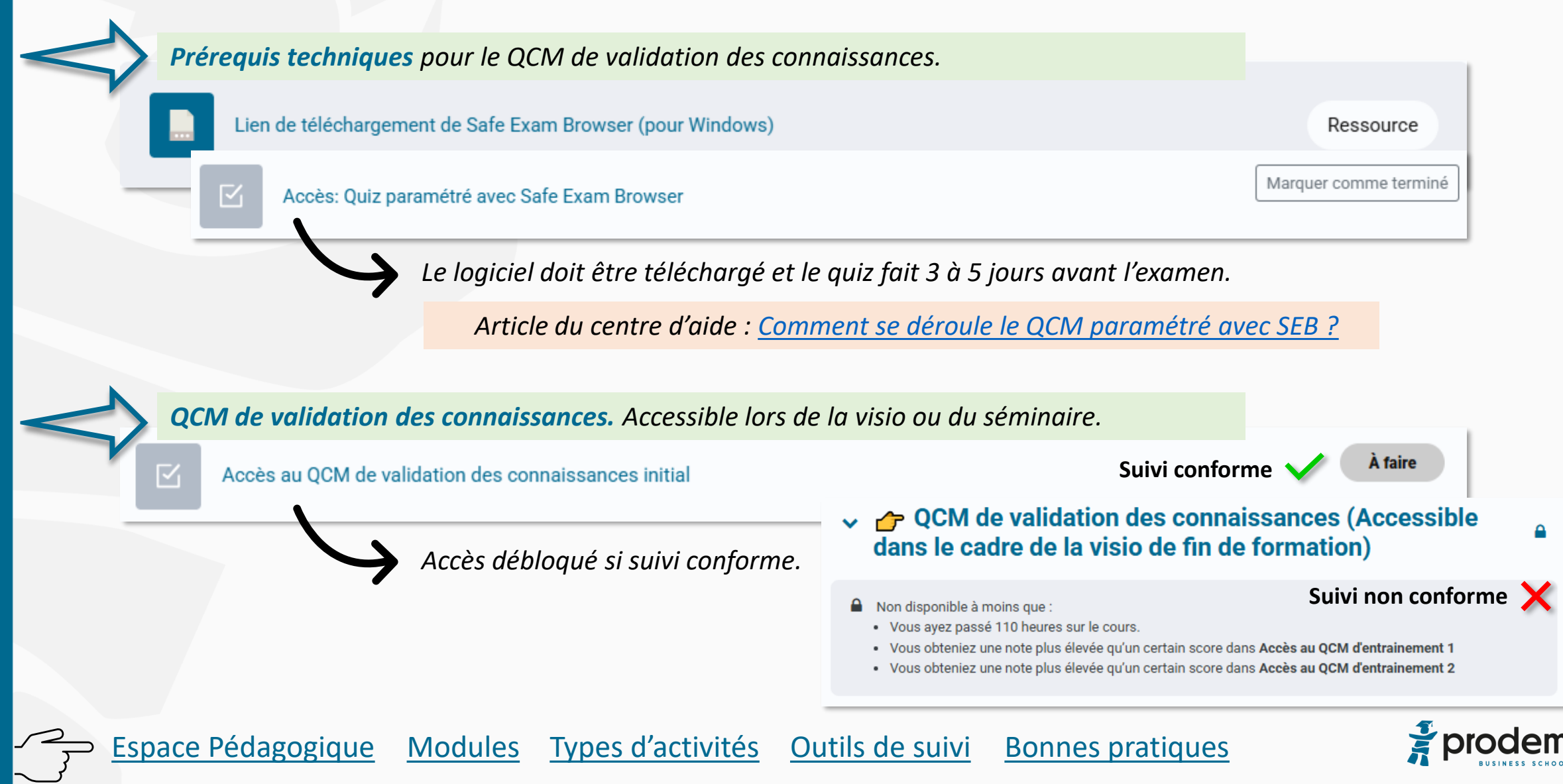

# Qu'est ce qu'un suivi conforme?

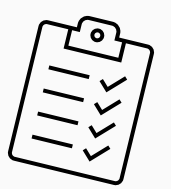

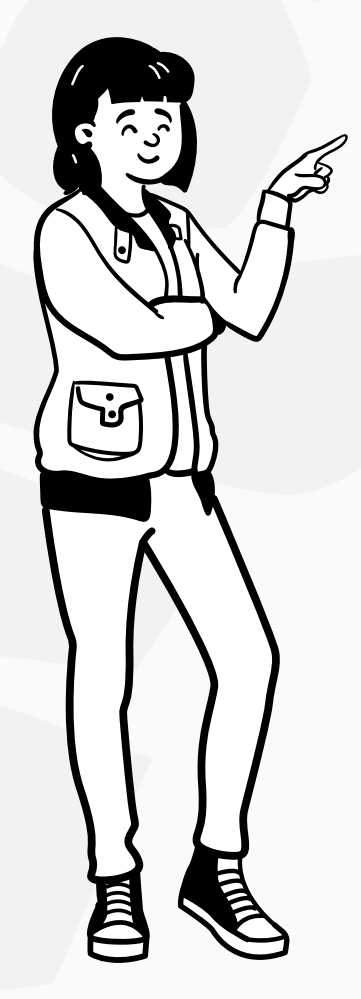

Espace Pédagogique

Modules

- ✓ toutes les leçons et webconférences doivent être validées à 100%,
- tous les quiz et QCM d'entrainement réalisés au moins une fois (taux minimum atteint),
- ✓ le temps d'apprentissage est en conformité avec l'exigence réglementaire,
- ✓ le logiciel Safe Exam Browser est téléchargé et le Quiz test paramétré avec
  SEB fait (s'affiche à 100%).

**Bonnes pratiques** 

Types d'activités Outils de suivi

# 1 Outils : suivi d'activité

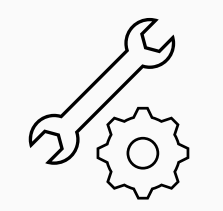

### Permet de vérifier que les leçons, webconférences sont à 100% et que les quiz, QCM sont faits.

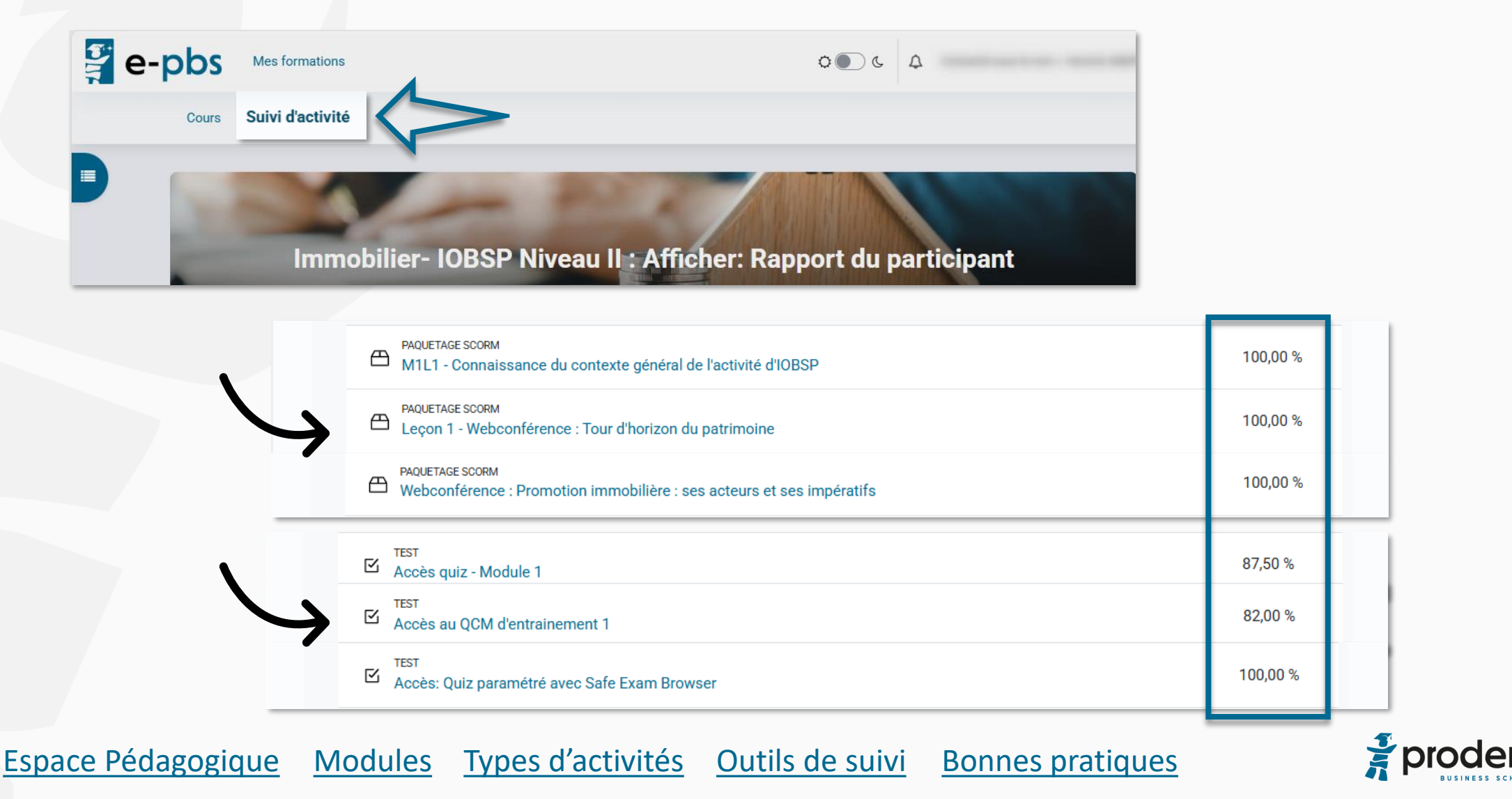

# 1 Outils : suivi d'activité

5

#### Suivi non conforme :

une leçon ou webconférence ne s'affiche pas à 100%

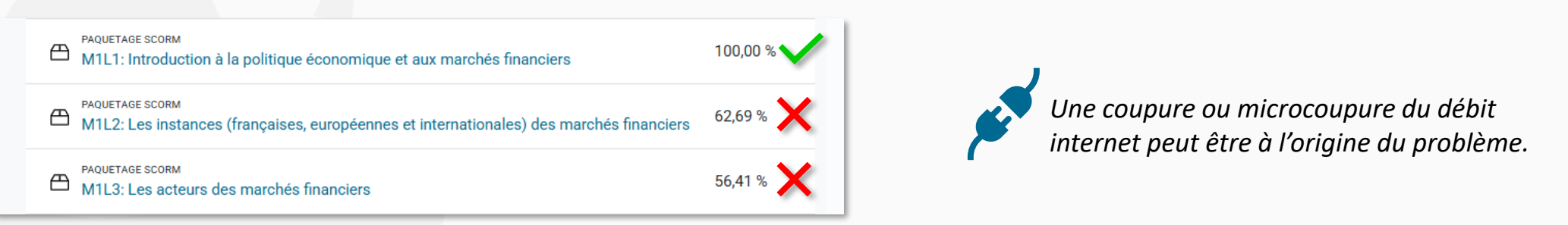

**Pour afficher la leçon à 100% :** faire défiler les slides en cliquant sur « Suivant » (ou la flèche grise) de la première page jusqu'à la dernière puis cliquer sur « Terminer l'activité ».

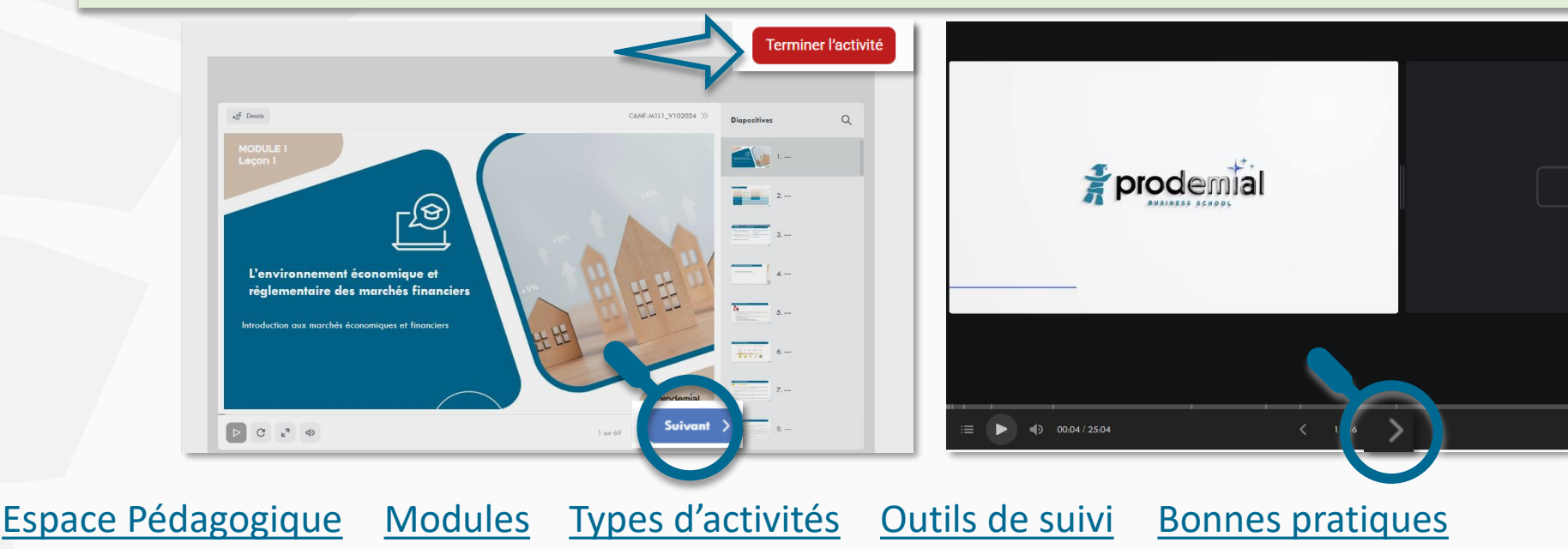

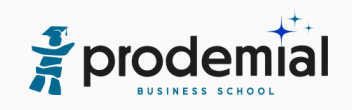

# 2 Outils : rapport d'activité

Modules

Espace Pédagogique

Permet de connaitre et de vérifier le temps d'activité ainsi que le nombre d'activités suivies

Types d'activités

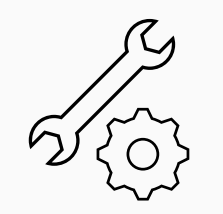

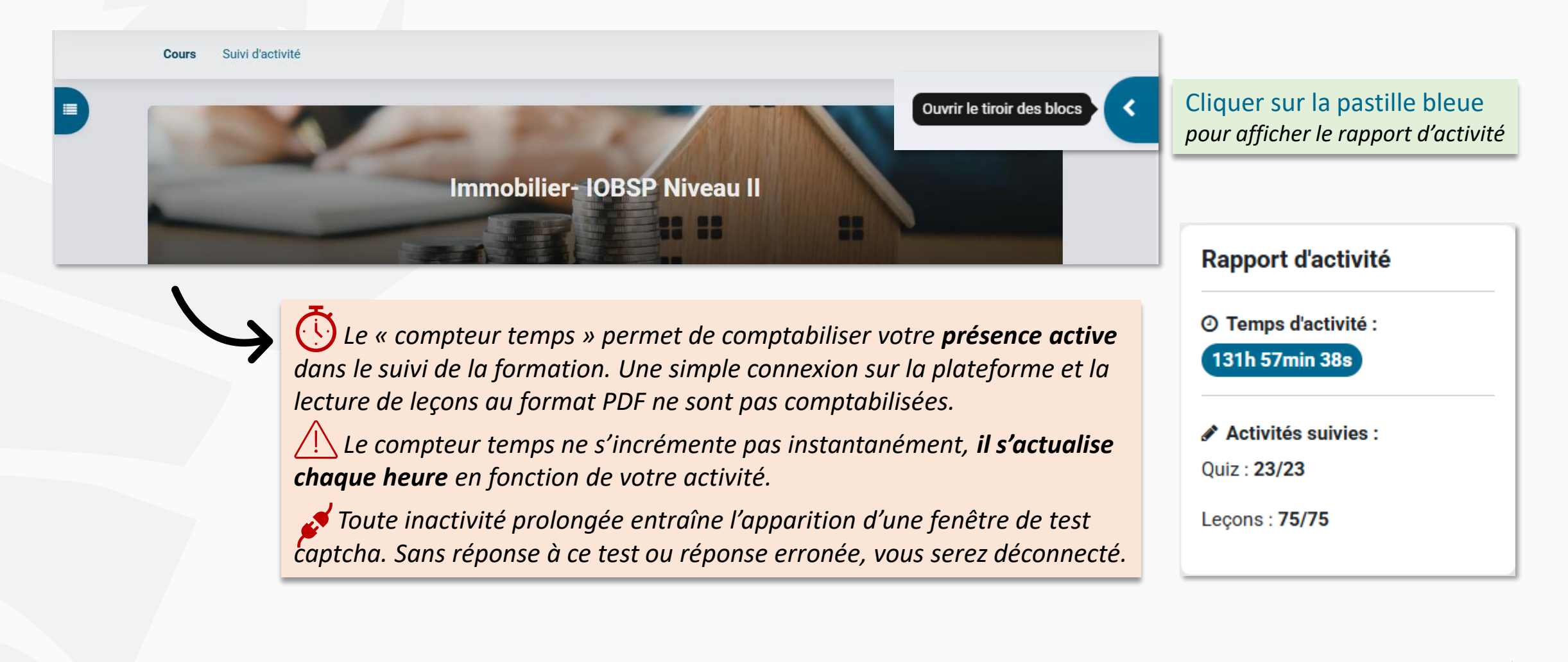

<u>Outils de suivi</u>

Bonnes pratiques

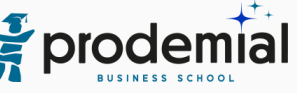

# 3 Outils : graphique d'avancement

Immobilier- IOBSP Niveau II

#### Permet de visualiser votre niveau d'avancement en fonction d'un parcours recommandé

Votre niveau d'avancement selon le nombre d'activités à réaliser (75 au total)

Modules

Espace Pédagogique

Le graphique ci-dessous illustre l'avancement de votre apprentissage en nombre de leçons et webconférences : la courbe grise matérialise les activités que vous avez suivies; la courbe bleue, le parcours recommandé pour être prêt(e) le jour de l'examen. Ce parcours correspond au suivi moyen des consultants qui valident le QCM. Pour un apprentissage optimal et vous positionner dans les meilleures conditions de réussite, il est vivement conseillé de terminer la formation une semaine avant la date de session et de consacrer la dernière semaine aux révisions.

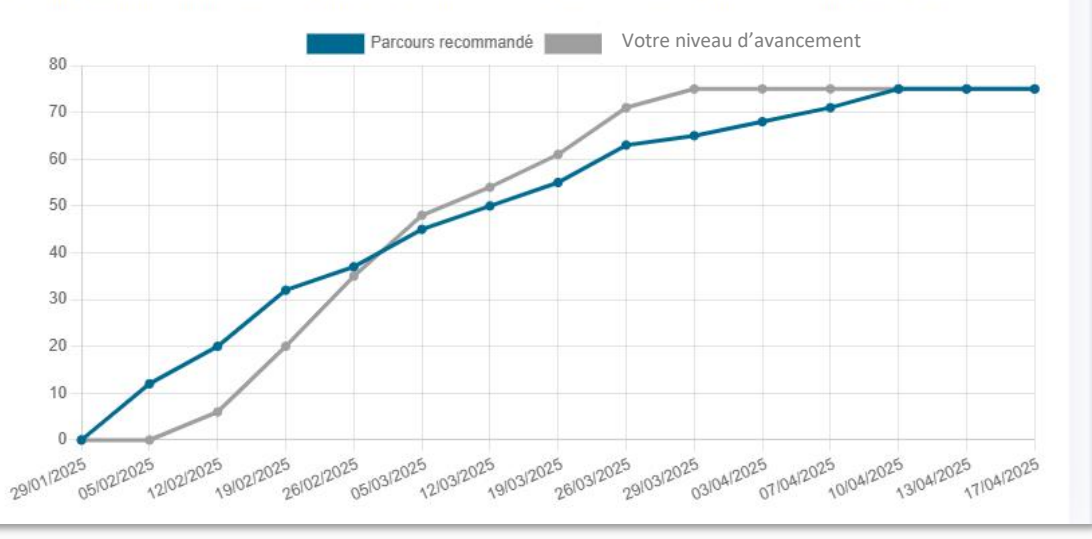

Types d'activités

Outils de suivi

Ce graphique s'affiche uniquement pour les formations Immobilier IOBSP II, Assurance II et Agents Liés :

- si vous êtes inscrit sur une date de QCM en visio ou séminaire
- 2 mois 1/2 avant le QCM

Bonnes pratiques

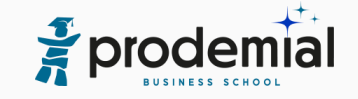

### **Bonnes pratiques**

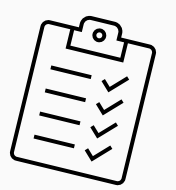

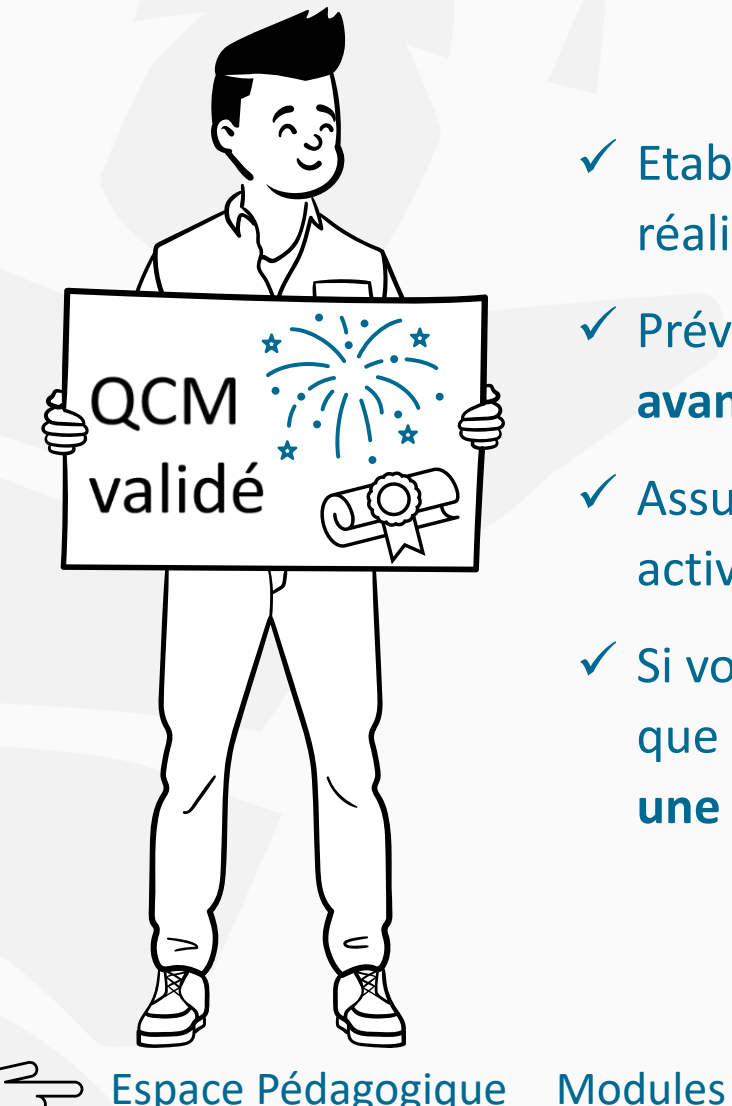

- ✓ Etablissez un planning d'apprentissage hebdomadaire régulier qui soit réaliste en fonction de votre situation et de votre disponibilité.
- Prévoyez de finaliser l'apprentissage de la formation une semaine avant l'examen pour consacrer la dernière semaine aux révisions.
- ✓ Assurez-vous de disposer d'un minimum de temps pour réaliser vos activités en ligne et d'un environnement propice à l'apprentissage.
- Si vous êtes inscrit en formule « Date à convenir ultérieurement », dès que vous connaissez votre rythme d'apprentissage, inscrivez-vous sur une date d'examen.

*Toute l'équipe de PBS vous souhaite une excellente formation !* 

Types d'activités Outils de suivi Bonnes pratiques

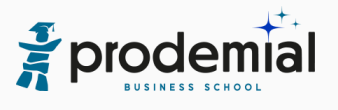